## **District 1 ZOOM Meeting Instructions**

You do not need a Zoom account in order to participate in Zoom meetings.

1. On the meeting tab on the district website, click the **Zoom Link** 

. . . . . . .

| <ol> <li>A screen will appear prompting you to enter a meeting ID.</li> </ol>                                                                       | Join Meeting                                                                                                    |
|----------------------------------------------------------------------------------------------------|----------------------------------------------------------------------------------------------------|
| <ol> <li>All Meeting ID's for District 1<br/>Zoom Meetings are</li> <li>6651432500. Enter that in the<br/>field provided and click Join.</li> </ol> | Meeting ID or Personal Link Name<br>Enter Meeting ID or Personal Link Name<br>By clicking "Join", you agree to our Terms of Services and<br>Privacy Statement |
| Join Meeting                                                                                                    | Join                                                                                                    |
| Meeting ID or Personal Link Name 665 143 2500                                                                                                    |                                                                                                    |
| By clicking "Join", you agree to our lerms of Services and Privacy Statement                                                                        |                                                                                                    |

Open Zoom Meetings?

https://zoom.us wants to open this application.

Always allow zoom.us to open links of this type in the associated app

| Open Zoom Meetings | Cancel                                                                                                    |
|--------------------|----------------------------------------------------------------------------------------------------|
|                    | Second de la companya de la companya |
| ▲                  |                                                                                                    |

4. A confirmation will appear, click **Open Zoom Meetings**.

## Enter meeting passcode Enter meeting passcode Meeting Passcode Join Meeting Cancel

5. Finally, you will be prompted to enter the meeting passcode. All meeting passcodes for District 1 Zoom meetings are **1212**. Type the passcode into the field provided and click **Join Meeting**.

6. You will then enter the meeting, make sure to check your microphone and camera settings.

ZOOM meetings can be done from your web browser (Chrome, Internet explorer, Safari) or from an app on your phone. You can go to your app store and download the zoom app for free if you would like, although it is not necessary.